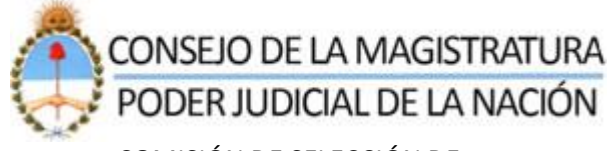

COMISIÓN DE SELECCIÓN DE MAGISTRADOS Y ESCUELA JUDICIAL

# INSCRIPCIÓN A LOS CONCURSOS PÚBLICOS CONVOCADOS POR EL CONSEJO DE LA MAGISTRATURA DE LA NACIÓN PARA CUBRIR CARGOS DE MAGISTRADOS/AS

## A PARTIR DEL <u>10 DE OCTUBRE DE 2022</u>, <u>NO SE PERMITIRÁ LA</u> <u>INSCRIPCIÓN A LOS CONCURSOS A QUIENES NO HAYAN CARGADO</u> PREVIAMENTE LAS CONSTANCIAS DE SU <u>CAPACITACIÓN EN</u> <u>PERSPECTIVA DE GÉNERO</u> EXIGIDA POR EL ART. 7° DEL REGLAMENTO DE CONCURSOS.

Antes de inscribirse en un concurso, el/la postulante deberá cargar indefectiblemente en su legajo digital:

1) La certificación de la capacitación en perspectiva de género realizada.

**2)** La institución que la dictó: Universidades, Oficina de la Mujer de la Corte Suprema de Justicia y/o la Escuela Judicial del Consejo de la Magistratura del Poder Judicial de la Nación.

**3)** La fecha de su culminación (que no deberá ser superior a los 2 años anteriores).

Conforme artículo 7° del Reglamento de Concursos (según Resolución N° 269/19 CM y 105/22 CS).

**A)** Si usted ya tiene conformado su legajo digital <u>siga los pasos del instructivo</u> que se acompaña (Recuerde que, si con anterioridad cargó capacitaciones en perspectiva de género en otros rubros de su legajo y están vigentes (2 años), deberá **volver a ingresarlas en el ítem "Datos Personales**" (ver instructivo).

**B)** Si usted tiene que confeccionar su legajo digital por primera vez, <u>siga los pasos</u> <u>detallados en el siguiente link:</u>

https://www.pjn.gov.ar/pages/inscripcion-concursos

Acceso al módulo de 'Capacitación en Perspectiva de Género'

- Paso 1 Acceso al aplicativo de la Comisión de Selección
- Paso 2 Seleccionar 'Datos Aspirante'
- Paso 3 Seleccionar opción 'Verificar / Modificar Datos'
- Paso 4 Seleccionar ítem 'Datos Personales'. –Imagen 1-
- Paso 5 Presionar 'Siguiente' hasta acceder al módulo correspondiente. Imagen 2-

| []                                                                                  | Datos del Aspirante Datos del aspirante                    |                                                                                                    |                                                                                |                                                     |                       |
|-------------------------------------------------------------------------------------|------------------------------------------------------------|----------------------------------------------------------------------------------------------------|--------------------------------------------------------------------------------|-----------------------------------------------------|-----------------------|
|                                                                                     |                                                            |                                                                                                    |                                                                                |                                                     |                       |
| Página principal<br>Datos Aspirante<br>Carga Guiada<br>Verificar/Modificar<br>Datos | Tipo Docu<br>Nro Docu<br>Fecha de Naci<br>Apellido/s y noi | imento (<br>imento ;<br>miento (<br>mbre/s ;<br>Legajo ;                                                                                                    |                                                                                | 5                                                   |                       |
| Ver Archivos Cargados                                                               | 🗸 Item declarad                                            | do 🔒 Falta adjuntar archivos                                                                                                    | 🗙 Item per                                                                     | ndiende de decla                                    | rar                   |
| Inconvenientes                                                                      | Recuerde<br>declarad                                       | e que para poder inscribirse a los concursos del<br>o' (tilde verde)<br>e que las <u>CONSTANCIAS DE SU CAPACITAC</u><br>D (art. 7 RC y Resol. 105/22 CS) deberá car | berá tener <b>todos</b> sus it<br>IÓN EN MATERIA DE<br>garlas en el ítem "Dato | ems en estado 'I<br>PERSPECTIVA I<br>s Personales". | tem<br>DE             |
|                                                                                     | Menu                                                       |                                                                                                    |                                                                                |                                                     |                       |
|                                                                                     | #                                                          | Nombre                                                                                                    | Estado                                                                         | Cantidad                                            | Cargar /<br>Modificar |
|                                                                                     | 1                                                          | Datos Personales                                                                                                    | ~                                                                              | -                                                   |                       |
|                                                                                     | 2                                                          | Matrículas Profesionales                                                                                                    | × .                                                                            | 2                                                   | ø                     |
|                                                                                     | 3                                                          | Certificado de Reincidencia                                                                                                    | ×                                                                              | -                                                   | ø                     |

1- Acceso a 'Datos Personales'

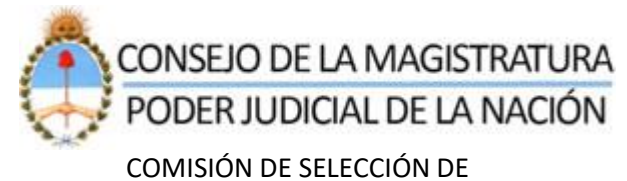

MAGISTRADOS Y ESCUELA JUDICIAL

|           |                                       | Datos Personales                                                     |           |
|-----------|---------------------------------------|----------------------------------------------------------------------|-----------|
| Nombre    | v Apellido                            |                                                                      |           |
|           | ,                                     |                                                                      |           |
|           |                                       | Ingrese Nombre y Apellido                                            |           |
|           | Apellido/s (*)                        |                                                                      |           |
|           | Nombre/s (*)                          | Ingrese su/s apellido/s tal como figura en su documento de identidad |           |
|           |                                       | Ingrese su/s nombre/s tal como figura en su documento de identidad   |           |
|           | Sexo (*)                              | Seleccione su sexo de la lista                                       |           |
|           | Foto                                  | ABRIR/DESCARGAR                                                      |           |
|           | Documento                             | ABRIR/DESCARGAR                                                      |           |
|           | Certificado de (*)<br>acreditacion de | acreditacion de identidad pjn.pdf                                    |           |
|           | Identidad                             | El tamaño del archivo no deberá superar los 5 mb.                    | 1         |
| ANTER     | LIOR                                  |                                                                      | SIGUIENTE |
| Domicilio | Real                                  |                                                                      |           |
| Lugar de  | Nacimiento                            |                                                                      |           |
| Ciudadan  | ía                                    |                                                                      |           |
| Estado C  | ivil                                  |                                                                      |           |
| Hijos     |                                       |                                                                      |           |
| Domicilio | Constituido                           |                                                                      |           |
| Título de | Abogado                               |                                                                      |           |
| Constanc  | ias de Capacitación                   | en Perspectiva de Género                                             |           |
| CANCELAR  |                                       |                                                                      | GUARDAR   |

2 – Acceso al modulo

### Modulo 'Capacitación en Perspectiva de Género'

| Constancias de Capacitación                     | en Perspectiva de Género                                                                                             |                                            |  |  |
|-------------------------------------------------|----------------------------------------------------------------------------------------------------|--------------------------------------------|--|--|
| (                                               | Constancia de capacitación en Perspectiva de Género                                                                  |                                            |  |  |
|                                                 |                                                                                                    |                                            |  |  |
| No olvide<br>encuentre<br>inscribir             | verificar que la constancia de capacitación en Perspect<br>e vencida a la fecha de cierre de inscripción del concurs | tiva de Género no se<br>so al cual se va a |  |  |
| Constancia de (*)<br>capacitación:              | EXAMINAR o arrastre aqui el archivo                                                                                  |                                            |  |  |
| Dictado por: (*)                                | Seleccionar                                                                                                    | ~                                          |  |  |
| Fecha de culminación (*)<br>de la capacitación: |                                                                                                    |                                            |  |  |
|                                                 |                                                                                                    | AGREGAR CONSTANCIA                         |  |  |
| C                                               | onstancias de capacitación en Perspectiva de Gér                                                                     | nero                                       |  |  |
| Expedida por                                    | Fecha de culminación                                                                                                 | Seleccionar                                |  |  |
|                                                 | Sin elementos                                                                                                    |                                            |  |  |
|                                                 |                                                                                                    |                                            |  |  |

En esta opción, el postulante podrá actualizar en su legajo la información relacionada con la capacitación en Perspectiva de Género:

- a) Constancia de capacitación: deberá cargar un archivo digital en formato PDF. Tamaño máximo del archivo 5 MB.
- b) Dictado por: deberá seleccionar la opción que corresponda, dentro de las opciones disponibles:
  - a. Escuela Judicial de Magistrados del Consejo de la Magistratura del PJN
  - b. Oficina de la Mujer de la CSJN
  - c. Universidades.
- c) Fecha de culminación de la capacitación: deberá indicar la fecha solicitada, de acuerdo al siguiente formato: dd/mm/aaaa.

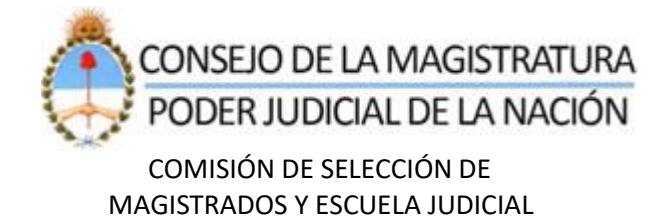

Posteriormente, deberá presionar el botón con la denominación: 'AGREGAR CONSTANCIA'. –Imagen 3-

Si las validaciones efectuadas por el aplicativo son correctas, se procederá a visualizar en el listado la información previamente ingresada. – Imagen 4-

| ancias de Capacitación                                                                  | en Perspectiva de Género                                                                                                    |                                |
|-----------------------------------------------------------------------------------------|----------------------------------------------------------------------------------------------------|--------------------------------|
|                                                                                         | Constancia de capacitación en Perspectiva de Género                                                                             |                                |
| No olvide<br>encuentri<br>inscribir                                                     | verificar que la constancia de capacitación en Perspectiva d<br>e vencida a la fecha de cierre de inscripción del concurso al o | e Género no se<br>cual se va a |
| Constancia de (*)<br>capacitación:                                                      | 1.pdf                                                                                                    | <b>2</b> 🔟                     |
| Dictado por: (*) Escuela Judicial de Magistrados del Consejo de la Magistratura del PJN |                                                                                                    | tura del PJN 🗸                 |
| Fecha de culminación (*)<br>de la capacitación:                                         | 01 - 01 - 2021                                                                                                    |                                |
|                                                                                         | A                                                                                                    | GREGAR CONSTANCIA              |
| (                                                                                       | constancias de capacitación en Perspectiva de Género                                                                            |                                |
| Expedida por                                                                            | Fecha de culminación                                                                                                    | Seleccionar                    |
|                                                                                         | Sin elementos                                                                                                    |                                |

3 – Ingreso de información

| Constancias de Capacitación en Perspectiva de Género                                                                                                    |  |  |  |  |
|----------------------------------------------------------------------------------------------------|--|--|--|--|
| Constancia de capacitación en Perspectiva de Género                                                                                                    |  |  |  |  |
|                                                                                                    |  |  |  |  |
| No olvide verificar que la constancia de capacitación en Perspectiva de Género no se encuentre vencida a la fecha de cierre de inscripción del concurso al cual se va a inscribir |  |  |  |  |
| Constancia de (*) EXAMINAR o arrastre aqui el archivo                                                                                                    |  |  |  |  |
| Dictado por: (*) Seleccionar 🗸                                                                                                    |  |  |  |  |
| Fecha de culminación (*) de la capacitación:                                                                                                    |  |  |  |  |
| AGREGAR CONSTANCIA                                                                                                    |  |  |  |  |
| Constancias de capacitación en Perspectiva de Género                                                                                                    |  |  |  |  |
| Expedida por Fecha de culminación Seleccionar                                                                                                    |  |  |  |  |
| Escuela Judicial de Magistrados del Consejo de la Magistratura del PJN 01/01/2021 🔗 🗙                                                                                             |  |  |  |  |

4 – Constancia incorporada

Para el caso de que se detecten errores, se visualizarán en la parte superior de la pantalla.- Imagen 5-.

| Comisión de selección        | Cambiar Perfil Cerrar S                                                                                                    | Sesion         |  |  |  |
|------------------------------|----------------------------------------------------------------------------------------------------|----------------|--|--|--|
| Página principal             | <ul> <li>Constancia de capacitación de perspectiva de género: Debe completar el campo "Constancia de capacitación".</li> <li>Constancia de capacitación de perspectiva de género: Debe seleccionar un elemento de la lista para el "Dictado por".</li> <li>Constancia de capacitación de perspectiva de género: Debe completar el campo "Fecha de culminación capacitación".</li> </ul> | campo<br>de la |  |  |  |
| Datos Aspirante              | Datos del Aspirante                                                                                                    |                |  |  |  |
| Carga Guiada                 |                                                                                                    |                |  |  |  |
| Verificar/Modificar<br>Datos | Datos del aspirante                                                                                                    |                |  |  |  |
| Imprimir CV                  | Tipo Documento [                                                                                                    |                |  |  |  |
| Ver Archivos Cargados        | Nro Documento 2                                                                                                    |                |  |  |  |
| Mis Concursos                | Fecha de Nacimiento d<br>Apellido/s y nombre/s F                                                                                                    |                |  |  |  |
| Información                  | Legajo 3                                                                                                    |                |  |  |  |
| Inconvenientes               |                                                                                                    |                |  |  |  |
|                              | Datos Personales                                                                                                    |                |  |  |  |
|                              | Nombre y Apellido                                                                                                    |                |  |  |  |
|                              | Domicilio Real                                                                                                    |                |  |  |  |
|                              | Lugar de Nacimiento                                                                                                    |                |  |  |  |

5 - Visualización de error/es de ingreso de información.

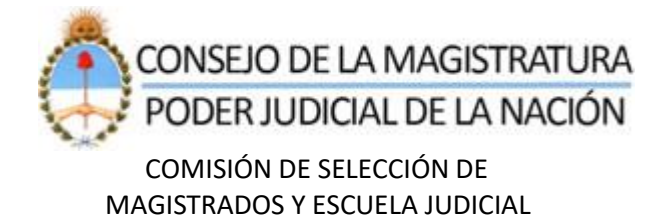

#### Modificaciones / Bajas

Luego de incorporar la/s constancia/s de formación, los interesados podrán actualizar la información ingresada o bien podrían eliminarlas, utilizando las opciones remarcadas en color verde o rojo respectivamente.

| Constancias de capacitación en Perspectiva de Género                   |                      |        |      |   |  |
|------------------------------------------------------------------------|----------------------|--------|------|---|--|
| Expedida por                                                           | Fecha de culminación | Selecc | iona | ł |  |
| Escuela Judicial de Magistrados del Consejo de la Magistratura del PJN | 01/01/2019           |        | ×    |   |  |

#### **IMPORTANTE:**

Una vez que haya finalizado la carga de información, deberá confirmar todos los cambios realizados presionando el botón **GUARDAR**. Si no realiza esta acción, **NO** quedaran registrados en el sistema los cambios introducidos.